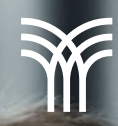

Creando Presentaciones Impactantes con PowerPoint

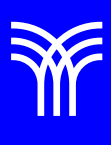

## Creando Presentaciones Impactantes con PowerPoint

Introducción:

Imagina que necesitas crear una presentación sobre el cambio climático utilizando PowerPoint, pero deseas que sea impactante y cautivadora. Con esta lectura aprenderás a utilizar las principales herramientas que ofrece este programa: animaciones, transiciones, intervalos y grabaciones.

Explicación:

Primero, inserta una imagen impactante relacionada con el cambio climático en la

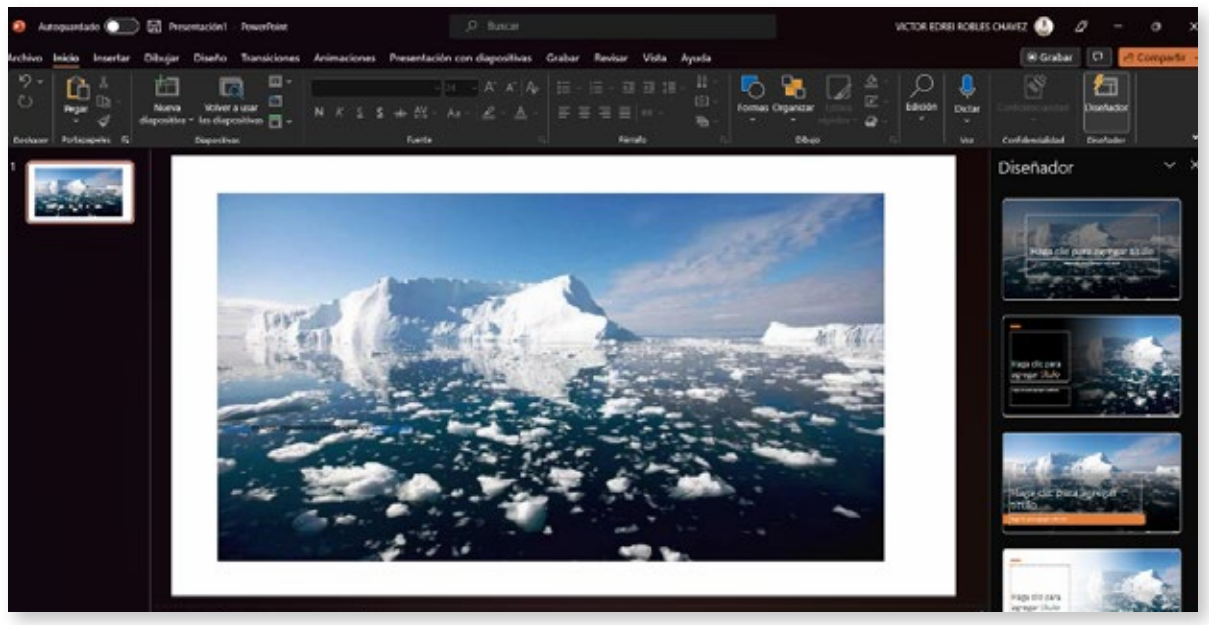

Imagen del deshielo polar

diapositiva principal.

Luego, aplica una animación de entrada para que la imagen aparezca de manera atractiva. Accede al menú Animaciones, selecciona "Animación avanzada", y elige un efecto de entrada, como "Desvanecer". Observa cómo la imagen aparece suavemente en la diapositiva.

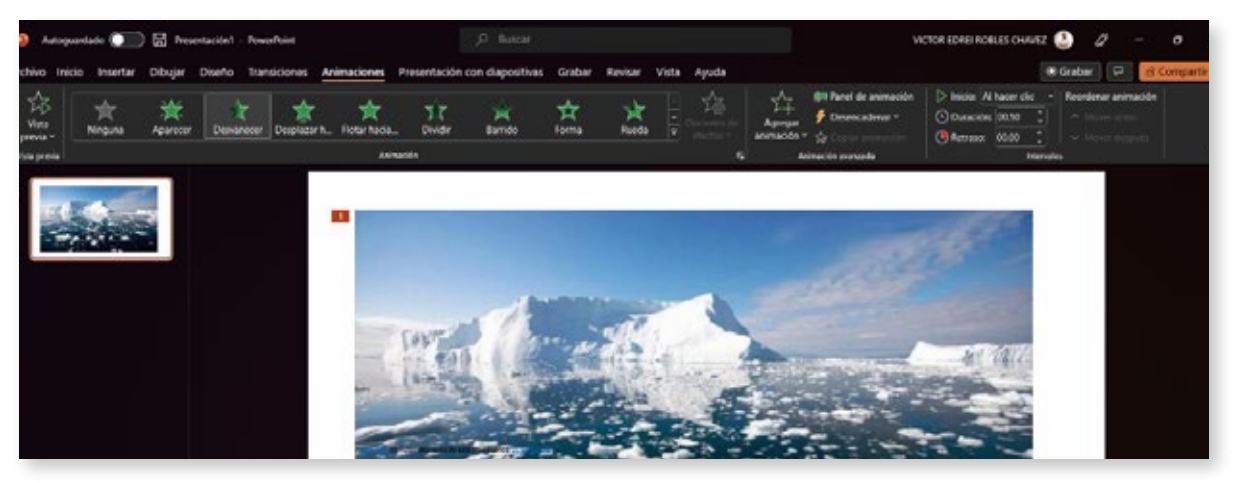

Imagen desvaneciéndose en la diapositiva

A continuación, añade texto a tu diapositiva para presentar los puntos clave del tema.

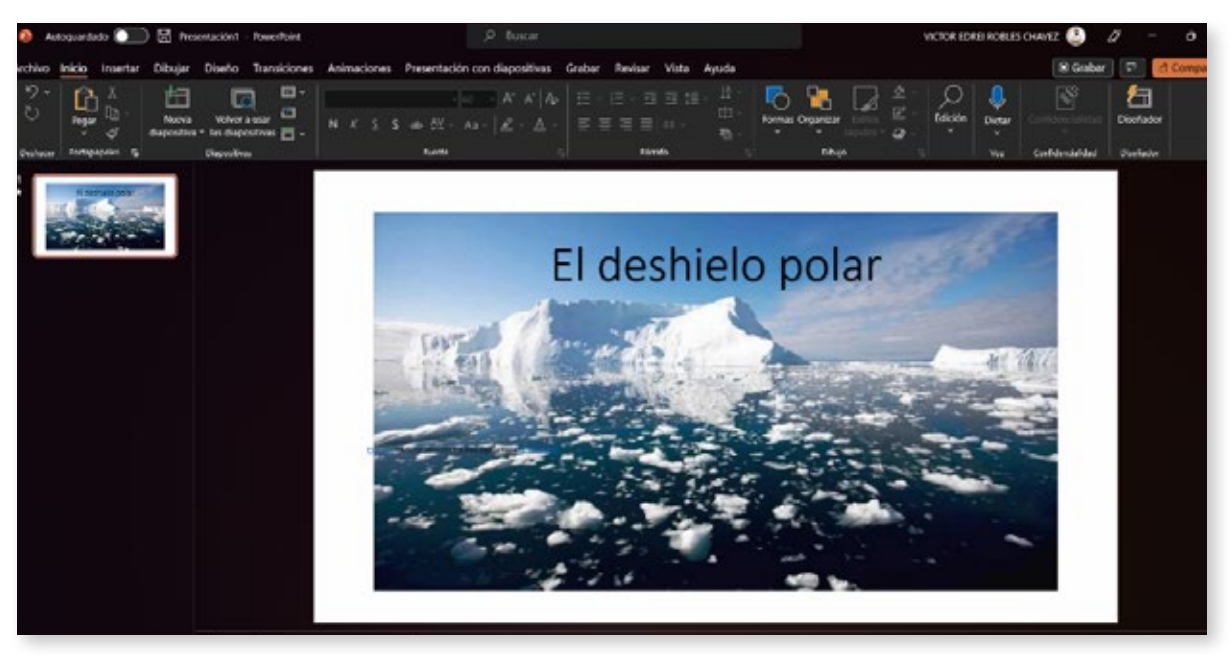

Imagen de texto en la diapositiva

Aplica diferentes animaciones de énfasis para resaltar cada uno de los puntos, como "Agrandar" o "Cambio de color". Esto hará que los puntos principales sean más fáciles de recordar para la audiencia.

Para mantener la atención de la audiencia, añade transiciones entre las diapositivas.

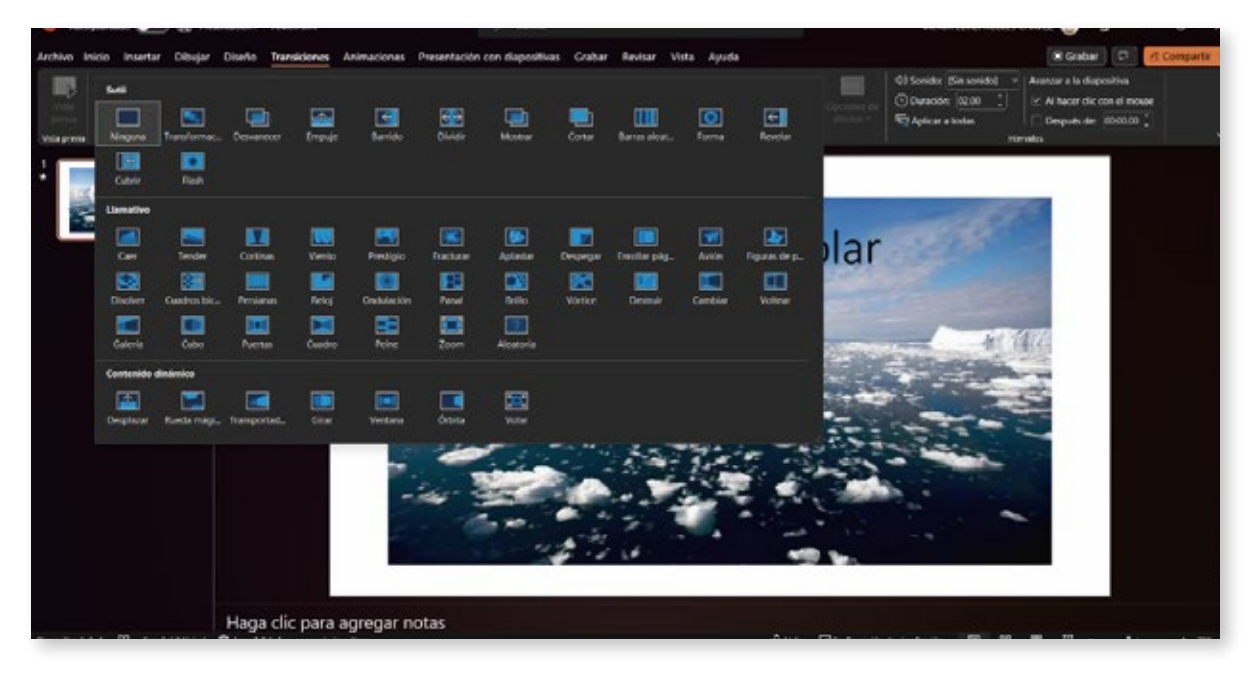

Imagen de la pestaña Transiciones

Dirígete a la pestaña Transiciones y selecciona un estilo, como "Empujar". Personaliza la transición ajustando la velocidad y otros efectos en "Opciones de efectos". Al cambiar de diapositiva, verás cómo se desplaza suavemente de una a otra, creando una experiencia fluida para la audiencia.

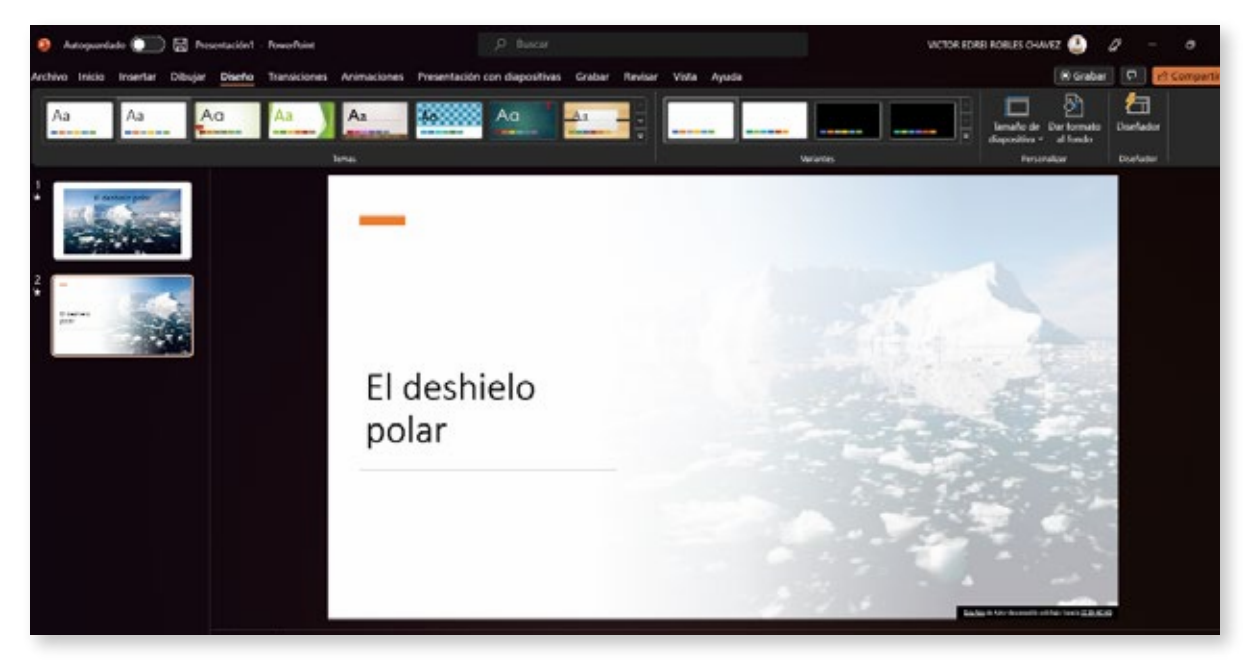

Imagen de la transición entre diapositivas

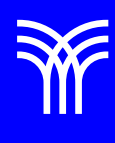

Los intervalos nos permiten controlar el tiempo de transición entre diapositivas y las animaciones dentro de ellas.

En la pestaña Animaciones, ajustamos la duración de las animaciones de entrada, énfasis y salida, para que se muestren en un tiempo adecuado, ni muy rápido ni muy lento.

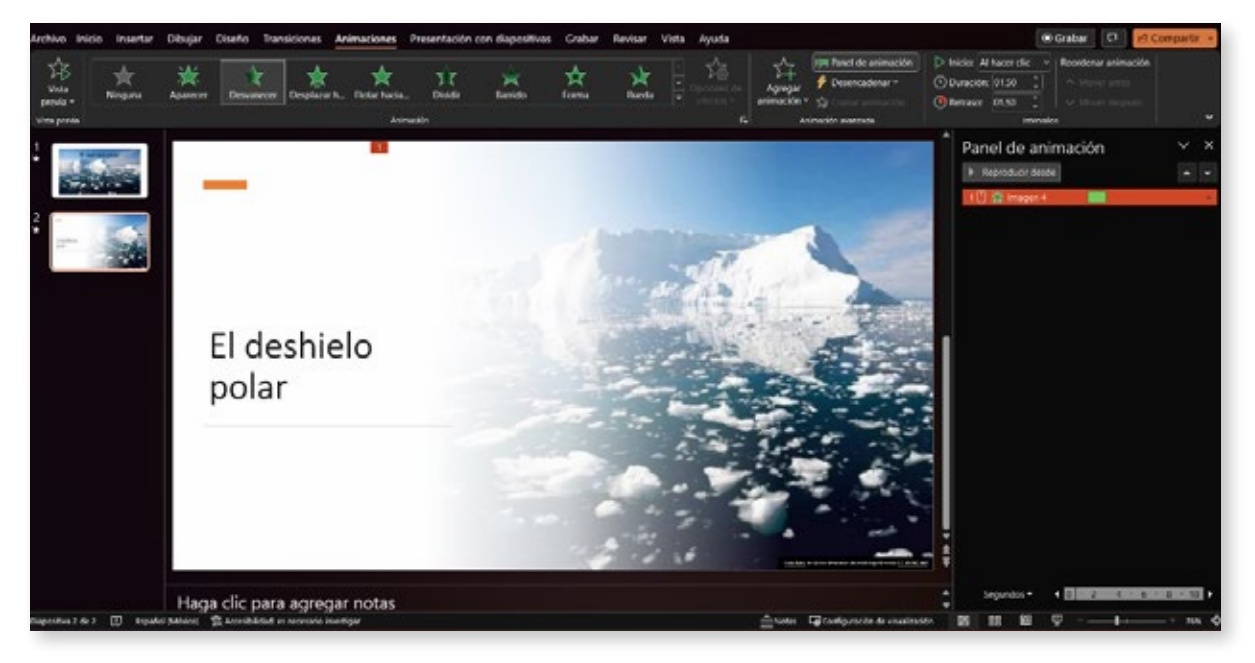

Imagen de la pestaña Animaciones con opciones de duración

Luego, establecemos los intervalos de tiempo entre diapositivas para que la presentación avance automáticamente. En la pestaña Transiciones, marcamos la casilla "Después" y definimos el tiempo de duración deseado.

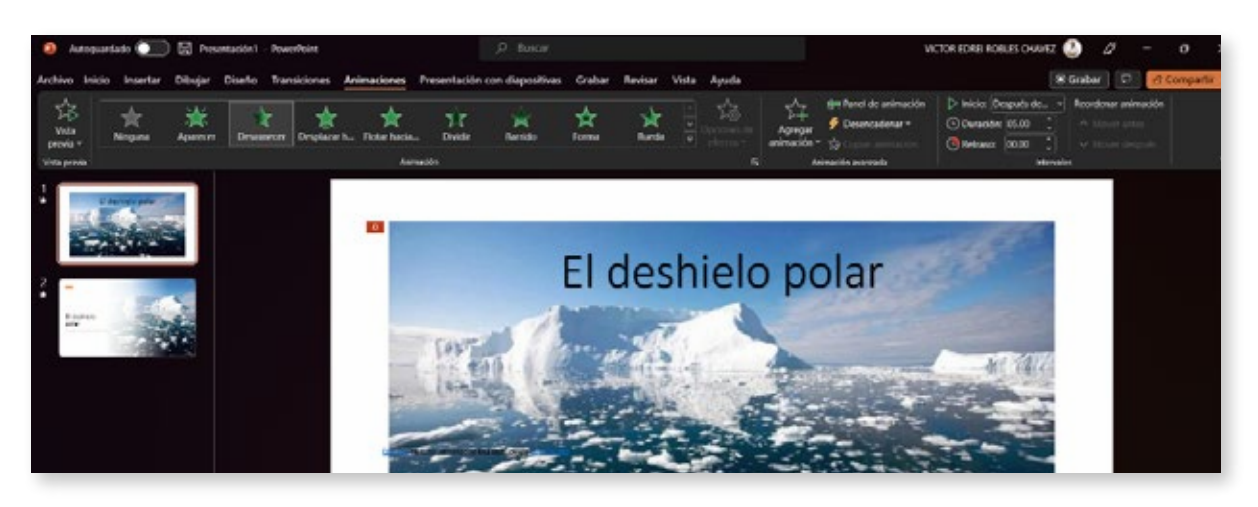

Imagen de la configuración de intervalos

Por ejemplo, si deseamos que las diapositivas avancen cada 5 segundos, configuramos el intervalo en 5 segundos.

Si deseamos agregar una grabación narrativa a nuestra presentación, nos dirigimos a la pestaña Insertar y seleccionamos "Audio".

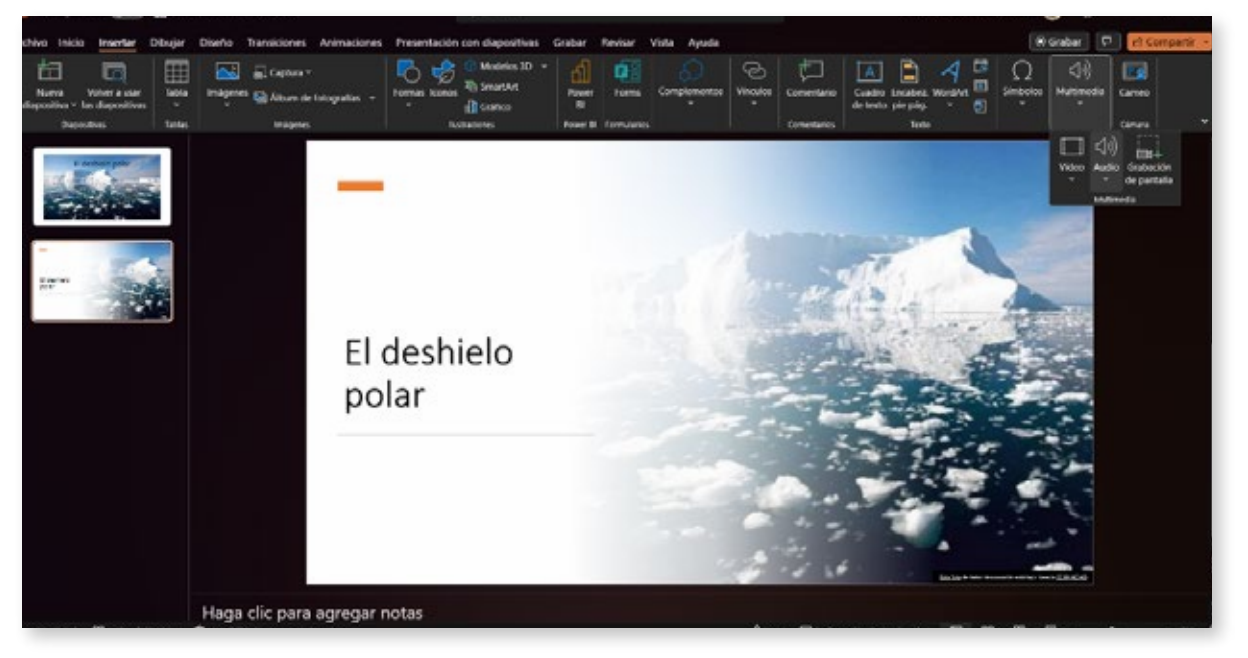

Imagen de la opción de audio

Aquí podemos grabar nuestra voz explicando los puntos clave de cada diapositiva, lo que puede ser útil si la presentación se compartirá de forma digital sin un presentador en vivo. Por ejemplo, podríamos grabar una explicación sobre cómo el deshielo polar contribuye al aumento del nivel del mar.

A continuación, ajustamos el inicio de las grabaciones de audio en la pestaña Animaciones, seleccionando "Con anterior", para que comiencen al mismo tiempo que las animaciones correspondientes. También podemos ajustar el volumen y la duración del audio según sea necesario.

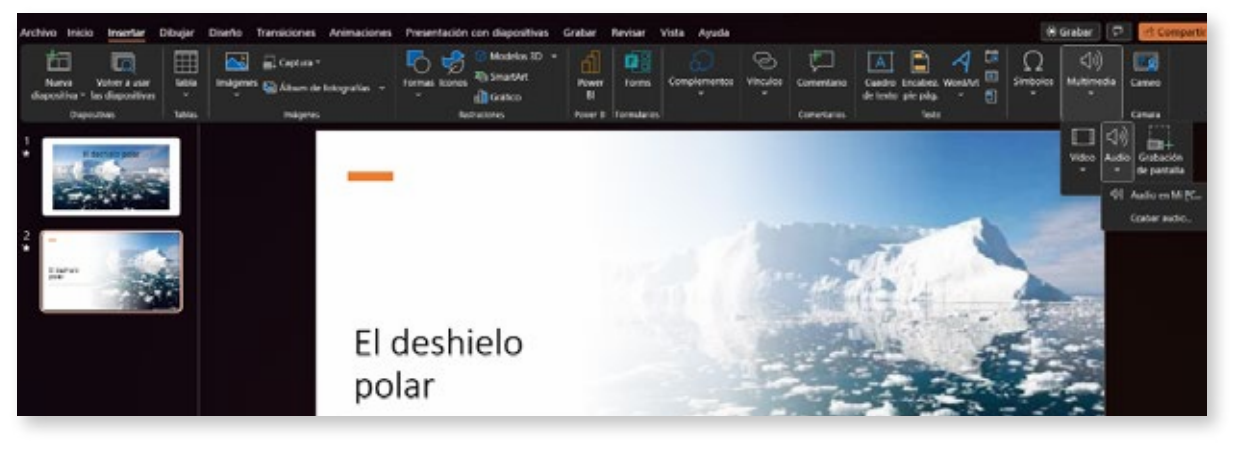

Imagen de las opciones de audio en la pestaña Animaciones

Con todas las animaciones, transiciones, intervalos y grabaciones configuradas, es hora de revisar nuestra presentación. Accede al modo de presentación de diapositivas haciendo clic en la pestaña Presentación de diapositivas y seleccionando "Desde el principio".

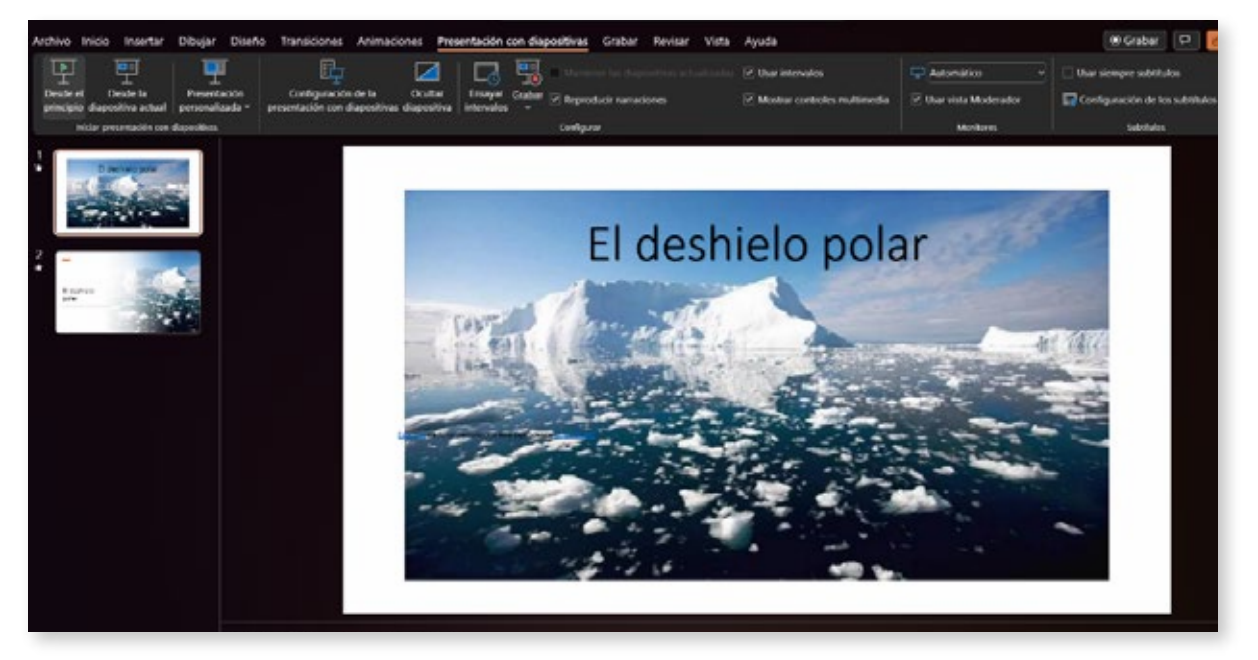

Imagen de la opción "Desde el principio"

Observa cómo todas las herramientas trabajan juntas para crear una presentación impactante y fluida, y verifica si necesitas realizar ajustes.

Si encuentras áreas que requieran cambios, como modificar la duración de una animación o cambiar una transición, regresa a la pestaña correspondiente y ajusta las configuraciones según sea necesario. Por ejemplo, si una animación de énfasis es demasiado rápida, puedes aumentar su duración en la pestaña Animaciones.

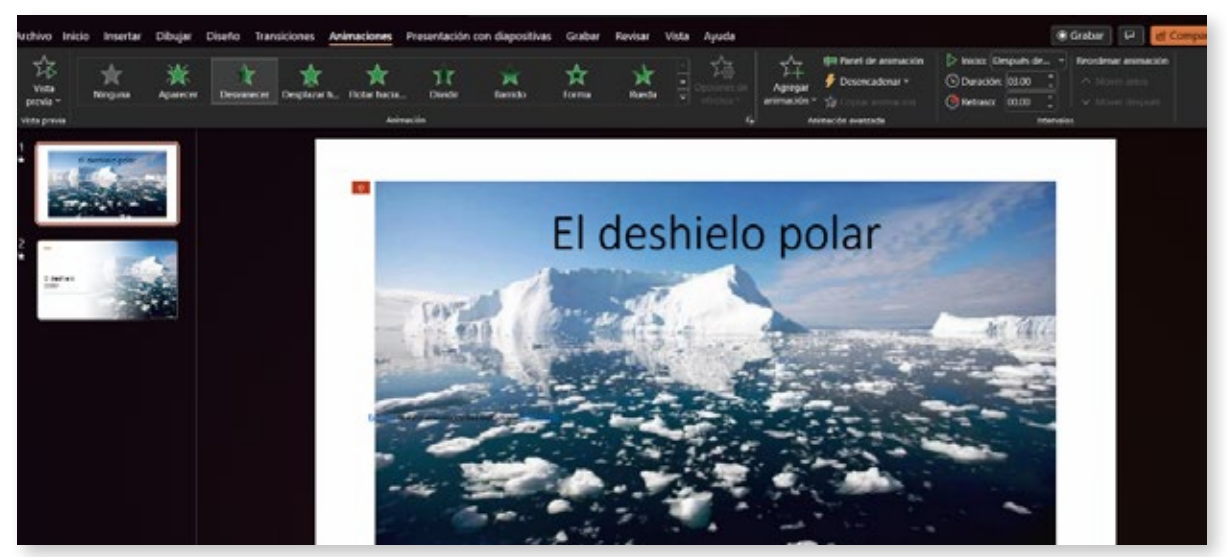

Imagen de la configuración de duración ajustada

A medida que te familiarices con estas herramientas, experimenta con diferentes tipos de animaciones, transiciones y efectos. PowerPoint ofrece una amplia variedad de opciones, y la clave para crear una presentación impactante es encontrar la combinación adecuada para tu tema y audiencia. Por ejemplo, podrías probar una animación de "Zoom" para enfocar un gráfico clave.

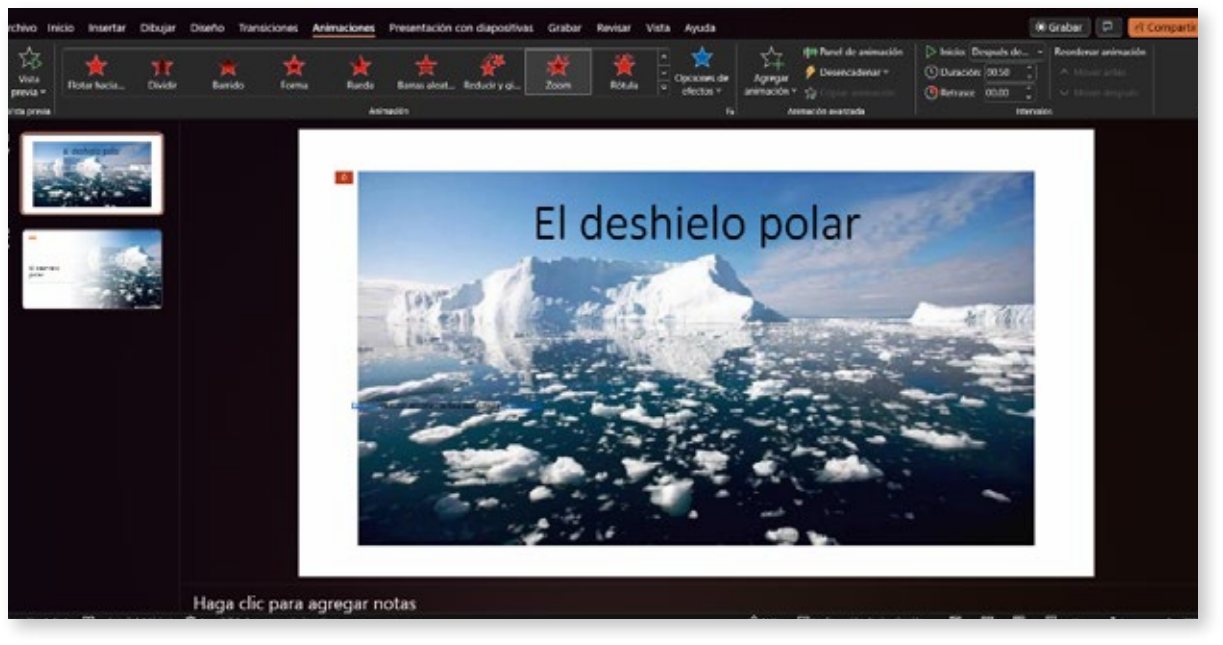

Imagen de un gráfico con animación de Zoom

## Cierre

Recuerda que la práctica hace al maestro, y cuanto más uses PowerPoint y sus diversas funciones, más fácil será crear presentaciones profesionales y atractivas en el futuro. ¡Buena suerte en tus futuras presentaciones!